#### การสร้าง WordArt

| Edit WordArt Text       | 8 ×                            |
|-------------------------|--------------------------------|
| Eont:<br>Tr Arial Black | ize:<br>36 <b>• B</b> <i>I</i> |
| Your Text Here          |                                |
|                         |                                |
|                         |                                |
| OK                      | Cancel                         |

#### เลือกรูปแบบอักษรที่ Font

#### การสร้าง WordArt

| Edit WordArt Text                          |       |      | ? X    |
|--------------------------------------------|-------|------|--------|
| Eont:                                      |       | Size |        |
| ${}^{\mathrm{T}}_{\mathrm{T}}$ Arial Black |       | • 36 | ▼ B I  |
| <u>T</u> ext:                              |       |      |        |
| Your Te                                    | ext H | lere |        |
|                                            |       |      |        |
|                                            |       |      |        |
|                                            |       |      |        |
|                                            |       |      |        |
|                                            |       | ОК   | Cancel |

เลือกรูปแบบอักษรที่ Font เลือกขนาด และ ลักษณะ อักษรที่ Size

#### การสร้าง WordArt

| Edit WordArt Text | ि ×                      |
|-------------------|--------------------------|
| Eont:             | Size:                    |
| ିମ୍ବ Arial Black  | ▼ 36 ▼ <b>B</b> <i>I</i> |
| Iext:             |                          |
| Your Text He      | re                       |
|                   |                          |
|                   | I                        |
|                   | I                        |
|                   | I                        |
|                   | I                        |
|                   | I                        |
|                   | I                        |
|                   |                          |
|                   | OK Cancel                |

เลือกรูปแบบอักษรที่ Font เลือกขนาด และ ลักษณะ อักษรที่ Size

พิมพ์ข้อความที่ต้องการ

#### การสร้าง WordArt

| Edit WordArt Text | 8 X                      |
|-------------------|--------------------------|
| Eont:             | Size:                    |
| ିମ୍ବ Arial Black  | ▼ 36 ▼ <b>B</b> <i>I</i> |
| Text:             |                          |
| Your Text         | Here                     |
|                   |                          |
|                   |                          |
|                   |                          |
|                   |                          |
|                   |                          |
|                   | OK Cancel                |

เลือกรูปแบบอักษรที่ Font เลือกขนาด และ ลักษณะ อักษรที่ Size

พิมพ์ข้อความที่ต้องการ จากนั้น click ที่ปุ่ม OK

#### ) การแก้ไข WordArt

### Click ที่ WordArt ที่จะแก้ไข จากนั้นที่ Ribbon จะมี Tab : Format ปรากฏขึ้น

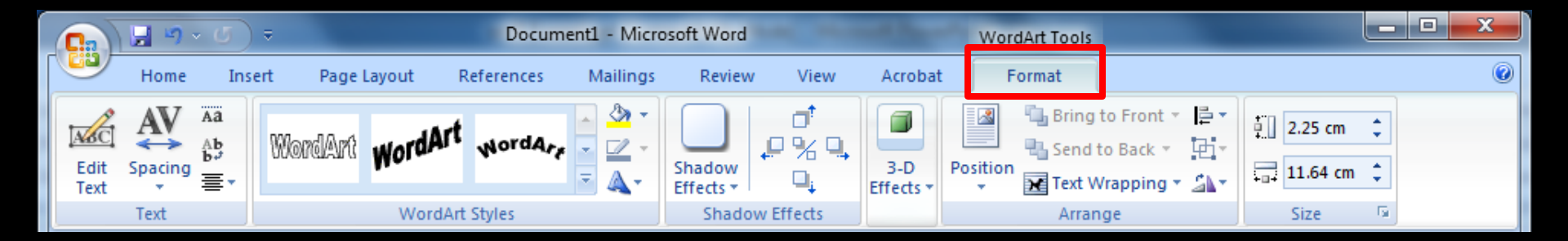

#### การแก้ไข WordArt

### Click ที่ WordArt ที่จะแก้ไข จากนั้นที่ Ribbon จะมี Tab : Format ปรากฏขึ้น

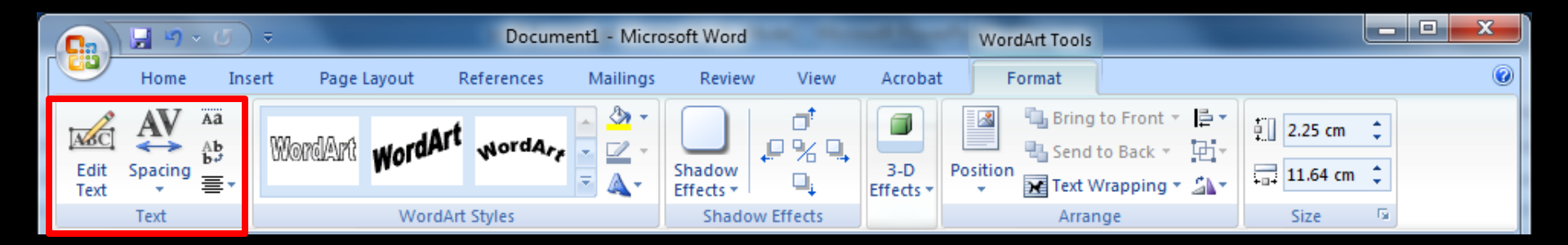

Text : ปรับปรุง แก้ไขข้อความตามต้องการ

#### การแก้ไข WordArt

#### 1. Click ที่ WordArt ที่จะแก้ไข 2. จากนั้นที่ Ribbon จะมี Tab : Format ปรากฏขึ้น

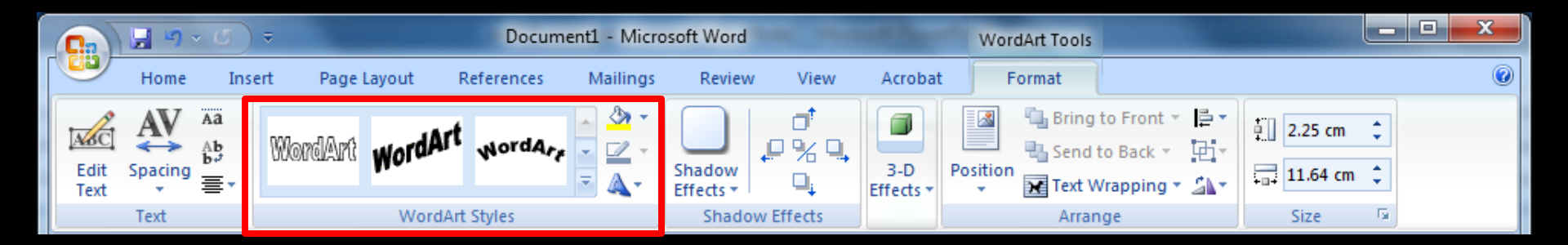

WordArt Styles : กำหนดรูปแบบ

#### ) การแก้ไข WordArt

### Click ที่ WordArt ที่จะแก้ไข จากนั้นที่ Ribbon จะมี Tab : Format ปรากฏขึ้น

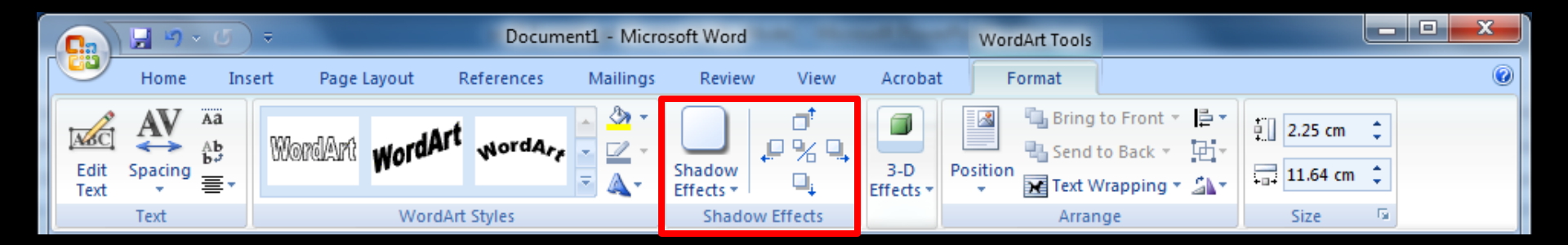

#### Shadow: ปรับเปลี่ยนรูปแบบของเงาในลักษณะต่าง ๆ

#### ) การแก้ไข WordArt

### Click ที่ WordArt ที่จะแก้ไข จากนั้นที่ Ribbon จะมี Tab : Format ปรากฏขึ้น

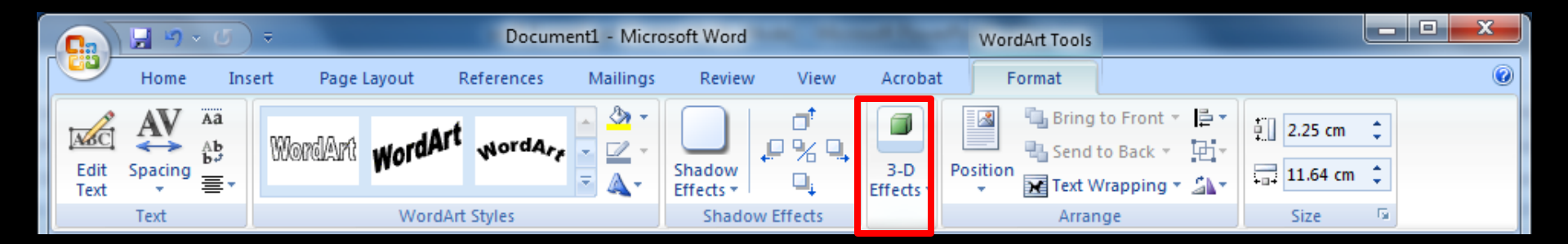

3-D Effects : การตั้งค่าในลักษณะ 3 มิติ

#### ิ การแก้ไข WordArt

### Click ที่ WordArt ที่จะแก้ไข จากนั้นที่ Ribbon จะมี Tab : Format ปรากฏขึ้น

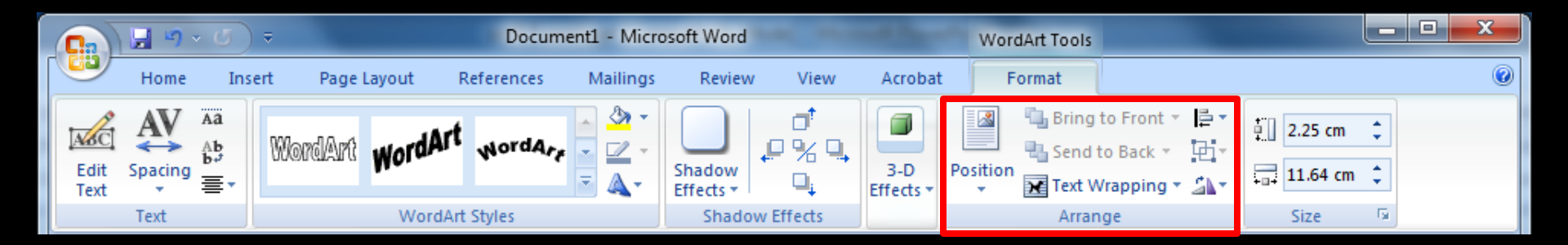

Arrange : การตั้งค่าของแนวการจัดวาง WordArt กับข้อความ

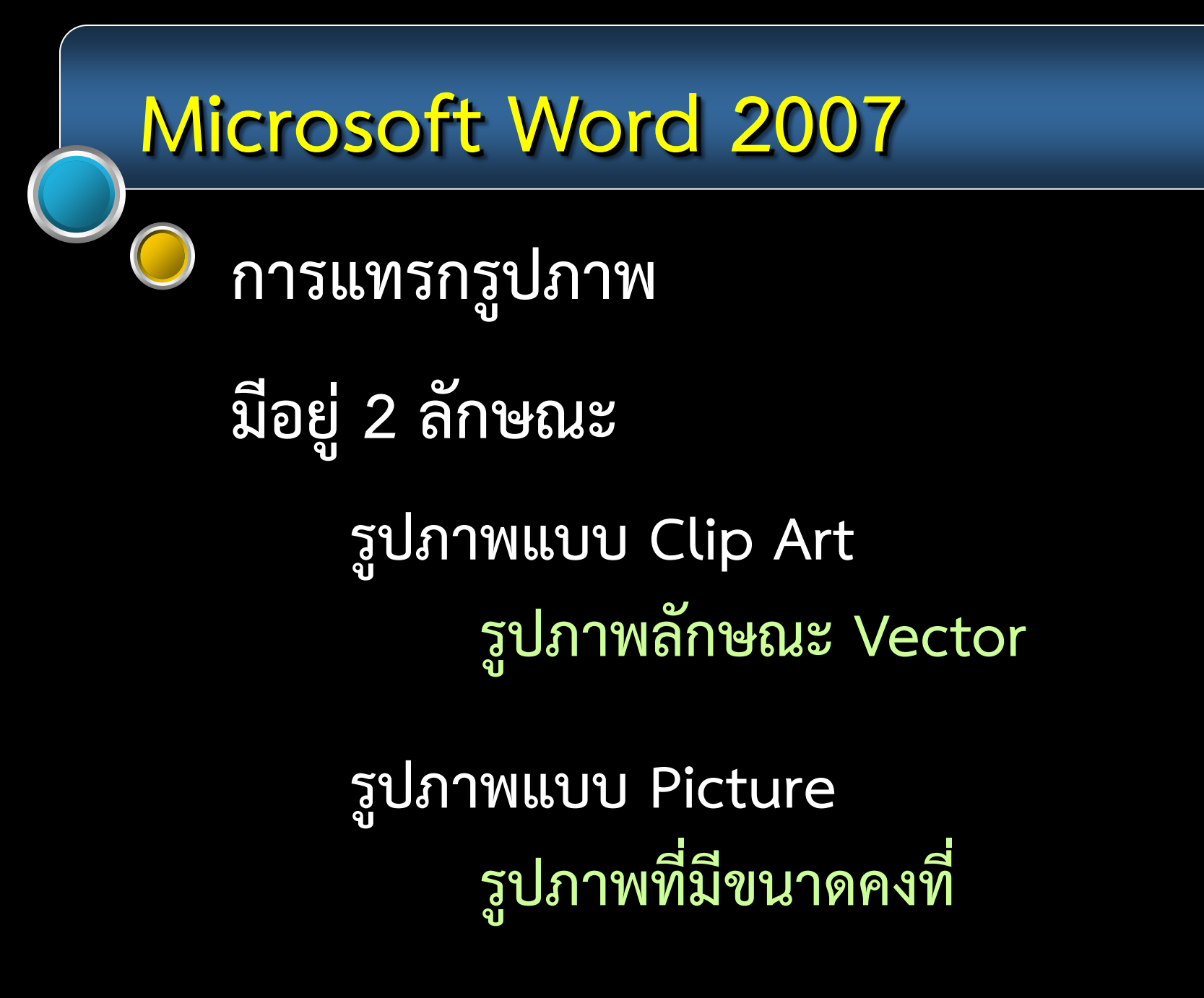

#### การแทรกรูปภาพ : Clip Art

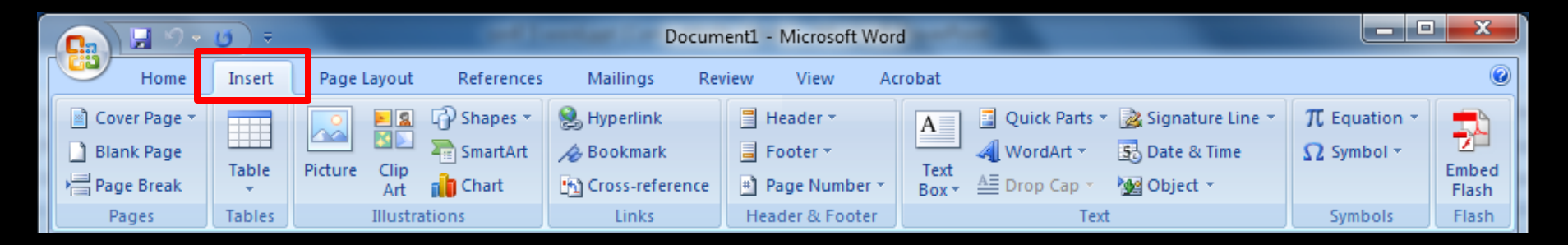

1. Click ที่ Insert

#### การแทรกรูปภาพ : Clip Art

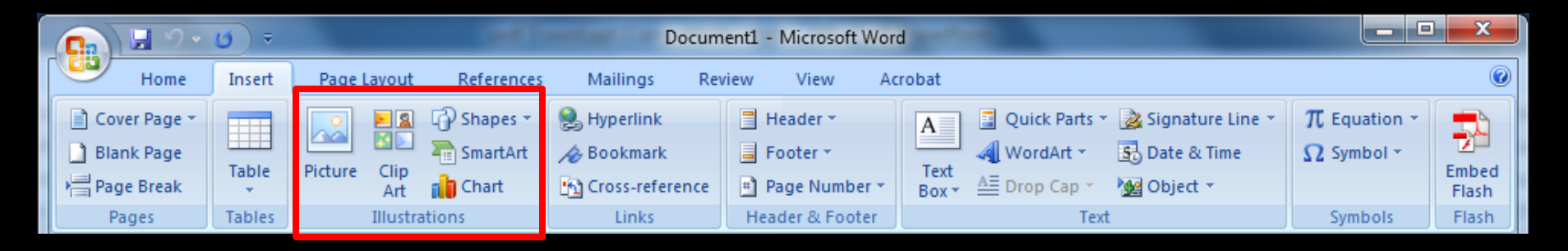

- 1. Click ที่ Insert
- 2. สังเกตที่ส่วนของ Illustrations

#### การแทรกรูปภาพ : Clip Art

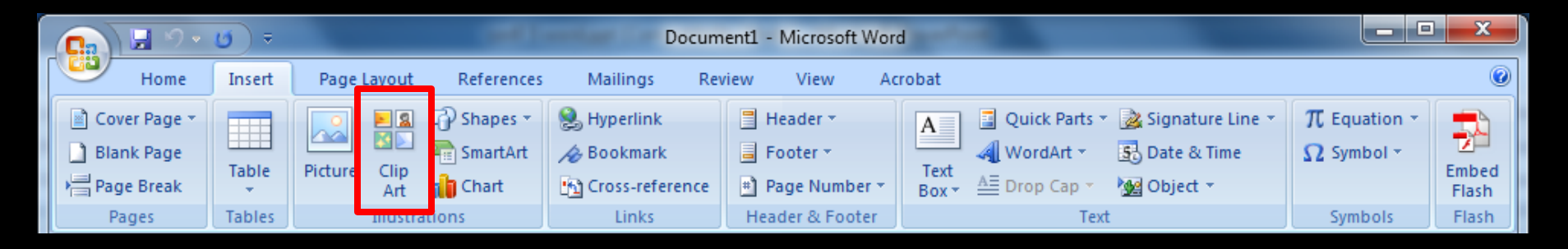

- 1. Click ที่ Insert
- 2. สังเกตที่ส่วนของ Illustrations
- 3. Click เลือกที่ Clip Art ดังภาพ

#### การแทรกรูปภาพ : Clip Art

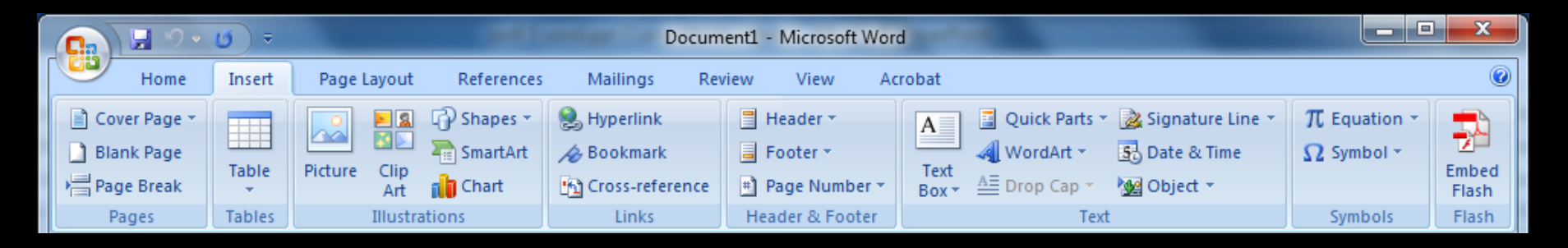

#### 1. Click ที่ Insert

- 2. สังเกตที่ส่วนของ Illustrations
- 3. Click เลือกที่ Clip Art ดังภาพ
- 4. จากนั้นจะมี pane ปรากฏขึ้นทางขวามือ

#### การแทรกรูปภาพ : Clip Art

| Clip Art                  | • • × |
|---------------------------|-------|
| Search for:               |       |
|                           | Go    |
| Search in:                |       |
| Selected collections      | -     |
| Results should be:        |       |
| All media file types      | -     |
| [                         |       |
|                           |       |
|                           |       |
|                           |       |
|                           |       |
|                           |       |
|                           |       |
| Organize dips             |       |
| 🧐 Clip art on Office Onli | ne    |
| ⑦ Tips for finding clips  |       |

Click ที่ Go

#### การแทรกรูปภาพ : Clip Art

| Clip Art             | ▼ × |
|----------------------|-----|
| Search for:          |     |
|                      | Go  |
| Search in:           |     |
| Selected collections | -   |
| Results should be:   |     |
| All media file types | -   |
|                      |     |

| - |  |
|---|--|

- Organize dips...
- 🐌 Clip art on Office Online
- Tips for finding clips

Click ที่ Go จะมี Clip Art ปรากฏขึ้น

#### การแทรกรูปภาพ : Clip Art

| Clip Art 🔹 💌 🗙              |
|-----------------------------|
| Search for:                 |
| Go                          |
| Search in:                  |
| Selected collections 🔹      |
| Results should be:          |
| All media file types 🔹      |
|                             |
| A                           |
|                             |
| · ·                         |
| Q Organize dips             |
| 🧐 Clip art on Office Online |
| Ips for finding dips        |

Click ที่ Go จะมี Clip Art ปรากฏจึ้น Click เลือกรูปภาพที่ต้องการ รูปภาพที่เลือกจะไปปรากฏอยู่ที่ ตำแหน่งที่ cursor อยู่

#### การแทรกรูปภาพ : Picture

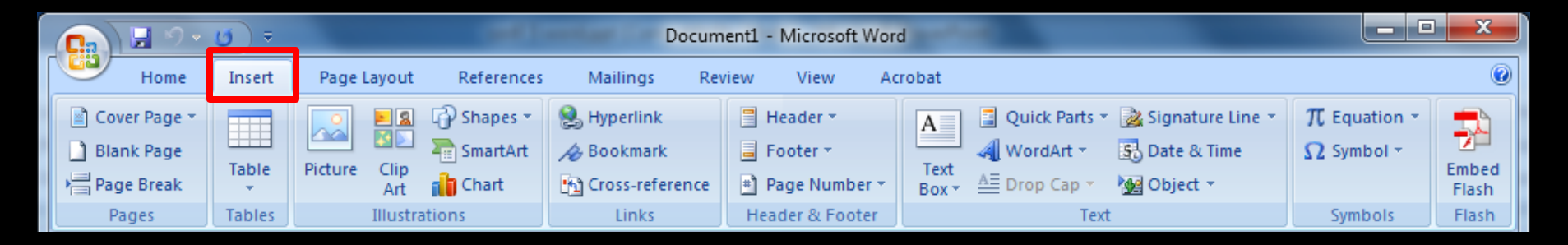

1. Click ที่ Insert

#### การแทรกรูปภาพ : Picture

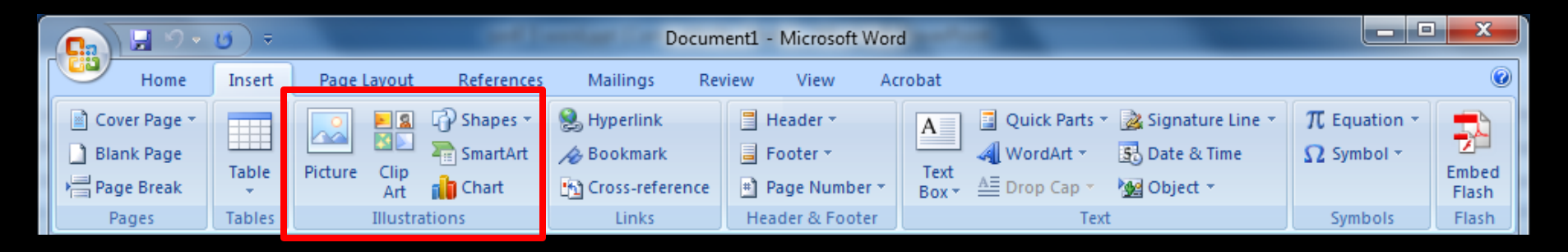

- 1. Click ที่ Insert
- 2. สังเกตที่ส่วนของ Illustrations

#### การแทรกรูปภาพ : Picture

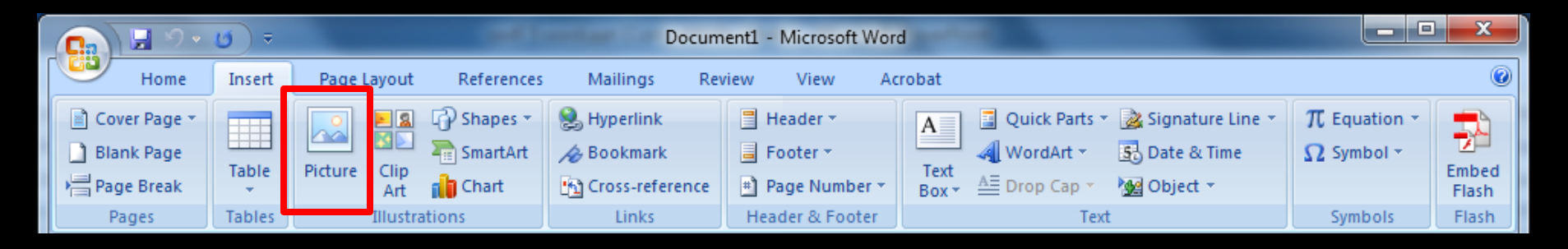

- 1. Click ที่ Insert
- 2. สังเกตที่ส่วนของ Illustrations
- 3. Click เลือกที่ Picture ดังภาพ

#### การแทรกรูปภาพ : Picture

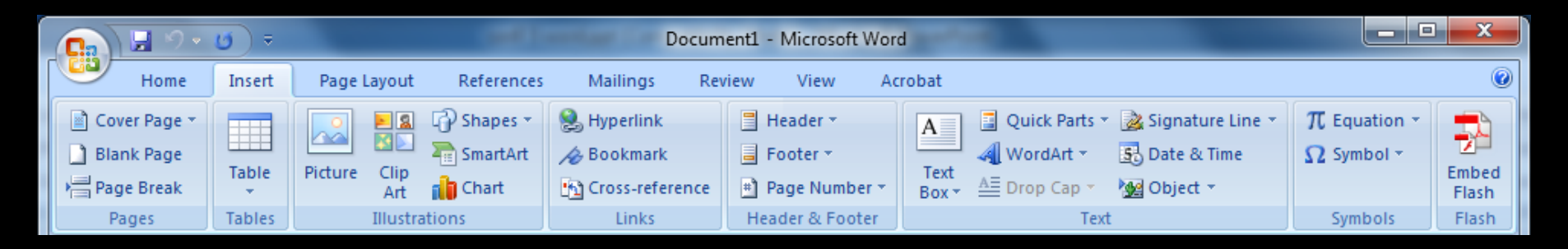

- 1. Click ที่ Insert
- 2. สังเกตที่ส่วนของ Illustrations
- 3. Click เลือกที่ Picture ดังภาพ

4. จะมี dialog box ของการ Insert Picture ปรากฏขึ้น

#### การแทรกรูปภาพ : Picture

| Insert Picture                                                                                                    |                     |                                      | ( Longo                                      | -                         | -         | d theat                              | ×         |
|----------------------------------------------------------------------------------------------------|---------------------|--------------------------------------|----------------------------------------------|---------------------------|-----------|--------------------------------------|-----------|
| 🚱 🗸 🚺 « Pictu                                                                                                    | res 🕨 Sam           | ple Pictures                         |                                              | <b>-</b> 4g               |           | Search Sample Pictures               | Q         |
| Organize 🔻 New t                                                                                                    | folder              |                                      |                                              |                           |           |                                      |           |
| 🕢 Microsoft Office                                                                                                    | Pic<br>Sam          | tures lib                            | orary                                        |                           |           | Arrange by: Fol                      | der 🔻     |
| <ul> <li>★ Favorites</li> <li>■ Desktop</li> <li>③ Recent Places</li> <li>④ Downloads</li> <li>■ Desktop</li> <li>③ Libraries</li> <li>④ Documents</li> <li>④ Music</li> <li>■ Pictures</li> </ul> | E Chr<br>mi<br>Ligł | ysanthe<br>um.jpg<br>hthouse.<br>jpg | Desert.jpg<br>Desert.jpg<br>Penguins.jp<br>g | Hydrar<br>s.jp<br>Willips | ngea<br>g | a Jellyfish.jpg K                    | oala.jpg  |
| Fi                                                                                                    | ile name:           |                                      |                                              | ▼<br>Tools ▼              |           | All Pictures (*.emf;*.wmf;<br>Insert | *.jpg;* 🔻 |

#### เลือกตำแหน่ง ของ picture ที่ต้องการแทรก

#### การแทรกรูปภาพ : Picture

| Insert Picture                                                                                   |                                 | -                | -                 | di tanà                              | ×                       |
|--------------------------------------------------------------------------------------------------|---------------------------------|------------------|-------------------|--------------------------------------|-------------------------|
| 🕞 🗢 📕 « Pictures 🕨                                                                               | Sample Pictures                 |                  | <b>-  +</b>       | Search Sample Picto                  | ıres 🔎                  |
| Organize 🔻 New folder                                                                            |                                 |                  |                   |                                      | - 1 0                   |
| 🕡 Microsoft Office W                                                                             | Pictures lik<br>Sample Pictures | orary            |                   | Arrange by:                          | Folder 🔻                |
| <ul> <li>★ Favorites</li> <li>■ Desktop</li> <li>™ Recent Places</li> <li>W Downloads</li> </ul> | Chrysanthe<br>mum.jpg           | Desert.jpg       | Hydrange<br>s.jpg | a Jellyfish.jpg                      | Koala.jpg               |
| Desktop<br>Libraries<br>Documents<br>Music<br>Pictures                                           | Lighthouse.<br>jpg              | Penguins.jp<br>g | Tulips.jpg        | 9                                    |                         |
| File nam                                                                                         | e:                              |                  | ▼ [               | All Pictures (*.emf;*.v<br>Insert  ▼ | vmf;*.jpg;* ▼<br>Cancel |

เลือกตำแหน่ง ของ picture ที่ต้องการแทรก เลือกรูปภาพ ที่ต้องการ

#### การแทรกรูปภาพ : Picture

| Insert Picture                                                                                   |                                | Concession of the local division of the local division of the loca | -                  | di mana                 | ×                       |
|--------------------------------------------------------------------------------------------------|--------------------------------|----------------------------------------------------------------------------------------------------|--------------------|-------------------------|-------------------------|
| G v I w Pictures                                                                                 | Sample Pictures                |                                                                                                    | • <del>4</del>     | Search Sample Pictu     | ires 🔎                  |
| Organize 🔻 New folder                                                                            |                                |                                                                                                    |                    |                         | ·] 🗖 🔞                  |
| 🕡 Microsoft Office W                                                                             | Pictures li<br>Sample Pictures | brary                                                                                                    |                    | Arrange by:             | Folder 🔻                |
| <ul> <li>★ Favorites</li> <li>■ Desktop</li> <li>3 Recent Places</li> <li>3 Downloads</li> </ul> | Chrysanthe<br>mum.jpg          | Desert.jpg                                                                                                    | Hydrangea<br>s.jpg | a Jellyfish.jpg         | Koala.jpg               |
| Desktop<br>Libraries<br>Documents<br>Music                                                       | Lighthouse.<br>jpg             | Penguins.jp<br>g                                                                                                    | Tulips.jpg         | I                       |                         |
| File nam                                                                                         | e:                             |                                                                                                    | ▼ /                | All Pictures (*.emf;*.v | vmf;*.jpg;* 👻<br>Cancel |

เลือกตำแหน่ง ของ picture ที่ต้องการแทรก เลือกรูปภาพ ที่ต้องการ Click ที่ Insert เพื่อวางรูปภาพ

# Microsoft Word 2007 การจัดรูปภาพ 1. Click รูปภาพที่ต้องการจัดตำแหน่ง 2. จากนั้นที่ Ribbon จะมี Tab : Format ปรากฏขึ้น

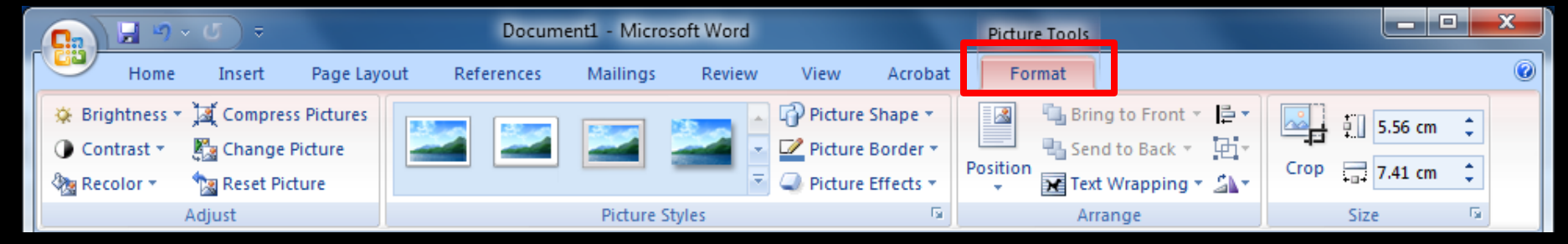

### **Microsoft Word 2007** การจัดรูปภาพ 1. Click รูปภาพที่ต้องการจัดตำแหน่ง 2. จากนั้นที่ Ribbon จะมี Tab : Format ปรากฏขึ้น

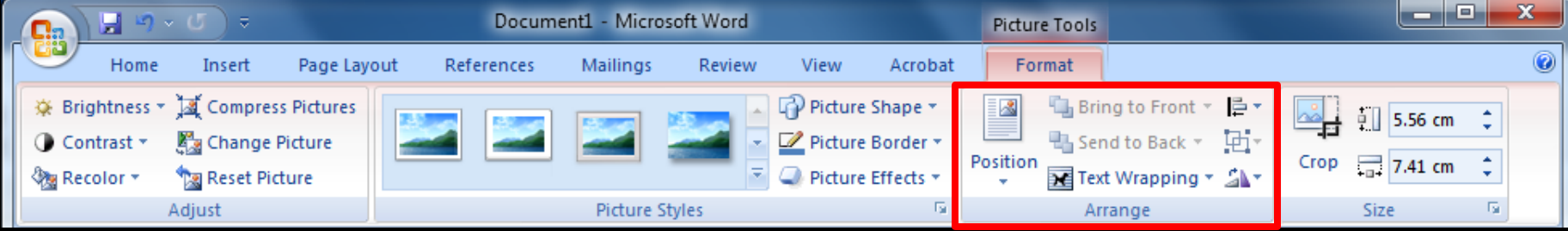

3. สังเกตในส่วนของ Arrange

#### **Microsoft Word 2007** การจัดรูปภาพ 1. Click รูปภาพที่ต้องการจัดตำแหน่ง 2. จากนั้นที่ Ribbon จะมี Tab : Format ปรากฏขึ้น - 0

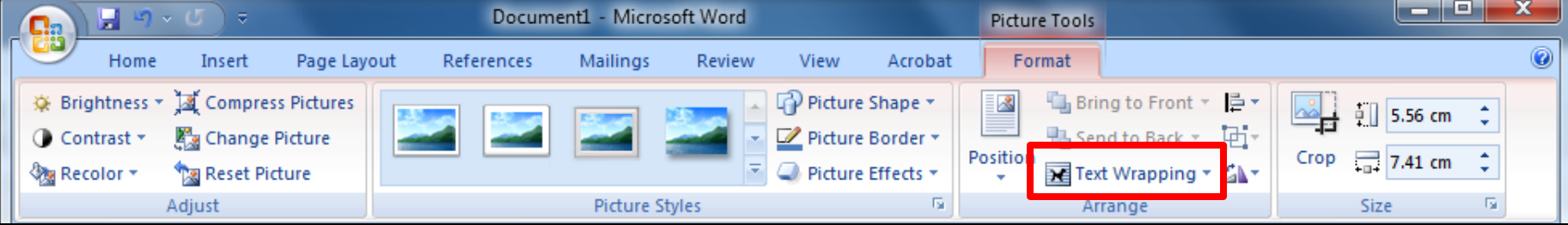

สังเกตในส่วนของ Arrange
 Click ที่ Text Wrapping จากนั้นจะมี pop up ให้เลือก

#### 🔎 การจัดรูปภาพ

| 📭 🗄 🤊 -                                                                     | <b>ʊ</b> ) ≂ |             | Docun      | ent1 - Micro | osoft Word |           |                     | Pictu    | re Too | ls                                                                                                  |      |         |   | x |
|-----------------------------------------------------------------------------|--------------|-------------|------------|--------------|------------|-----------|---------------------|----------|--------|----------------------------------------------------------------------------------------------------|------|---------|---|---|
| Home                                                                        | Insert       | Page Layout | References | Mailings     | Review     | View      | Acrobat             | Fo       | rmat   |                                                                                                    |      |         |   | ۲ |
| <ul> <li>Brightness * )</li> <li>Contrast * </li> <li>Recolor * </li> </ul> | Compress     | Pictures    | 2          |              |            | Picture   | Shape •<br>Border • | Position |        | Bring to Front ▼ 📮 ▼<br>Send to Back ▼ 📴 ▼                                                          | Crop | 5.56 cm | ÷ |   |
| A                                                                           | djust        |             |            | Picture      | Styles     | - Treture | 5                   |          |        | In Line with Text                                                                                   |      | Size    | 5 |   |
| รา                                                                          | ยกา          | รที่ป       | รากฏจึ     | ้ำนให้       | ้เลือ      | ก         |                     |          |        | Square<br>Tight<br>Behind Text<br>In Front of Text<br>Top and Bottom<br>Through<br>Edit Wrap Points |      |         |   |   |

#### การจัดรูปภาพ

| <u>ि</u> । । । र र र                                                                 | Document1 - Micr        | rosoft Word |                                                | Picture Too | ls                                                                                                    | l      | _ 0                                                                                                    | x |
|--------------------------------------------------------------------------------------|-------------------------|-------------|------------------------------------------------|-------------|----------------------------------------------------------------------------------------------------|--------|----------------------------------------------------------------------------------------------------|---|
| Home Insert Page Layo                                                                | out References Mailings | Review View | Acrobat                                        | Format      |                                                                                                    |        |                                                                                                    | ۲ |
| Gontrast ▼ Ja Compress Pictures     Contrast ▼ Bacolor ▼     Pacolor ▼     Pacolor ▼ |                         | Pictu       | re Shape <b>*</b><br>re Border <b>*</b><br>Pos | sition      | Bring to Front ▼ 📮 ▼<br>Send to Back ▼ 🛱 ▼                                                                   | Crop 7 | .56 cm 🗘                                                                                                    |   |
| Adjust                                                                               | Picture                 | Styles      | تو<br>ا                                        |             | In Line with Text                                                                                            | Size   | Di contra contra c |   |
| รายการที่เ                                                                           | ไรากฏขึ้นให้            | ห้เลือก     |                                                |             | <u>S</u> quare<br><u>T</u> ight<br>Behin <u>d</u> Text<br>I <u>n</u> Front of Text<br>T <u>op</u> and Bottom |        |                                                                                                    |   |
| In line wi                                                                           | th Text                 |             |                                                |             | Edit Wrap Points More Layout Options                                                                         |        |                                                                                                    |   |

ข้อความ และ รูปภาพ จะเรียงเป็นแนวเดียวกัน

#### **การจัดรูปภาพ**

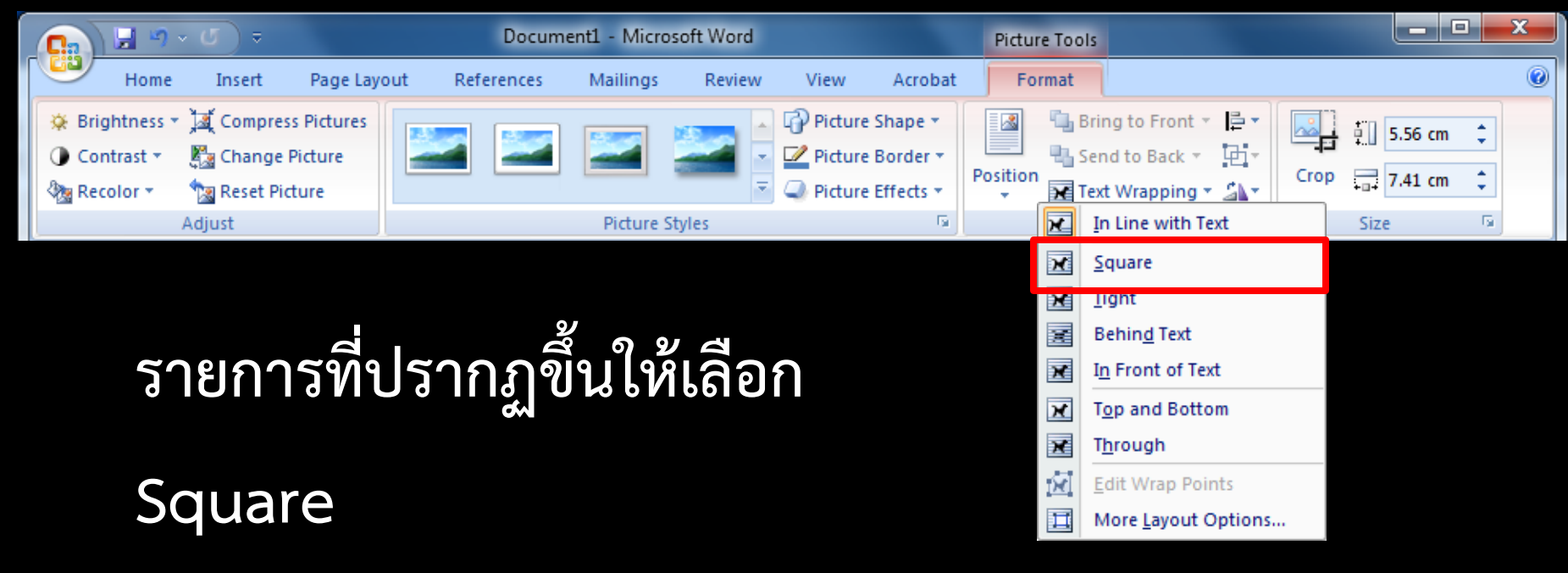

ข้อความ จะอยู่ล้อมรอบรูปภาพเป็นแนวสี่เหลี่ยมจัตุรัส

#### **การจัดรูปภาพ**

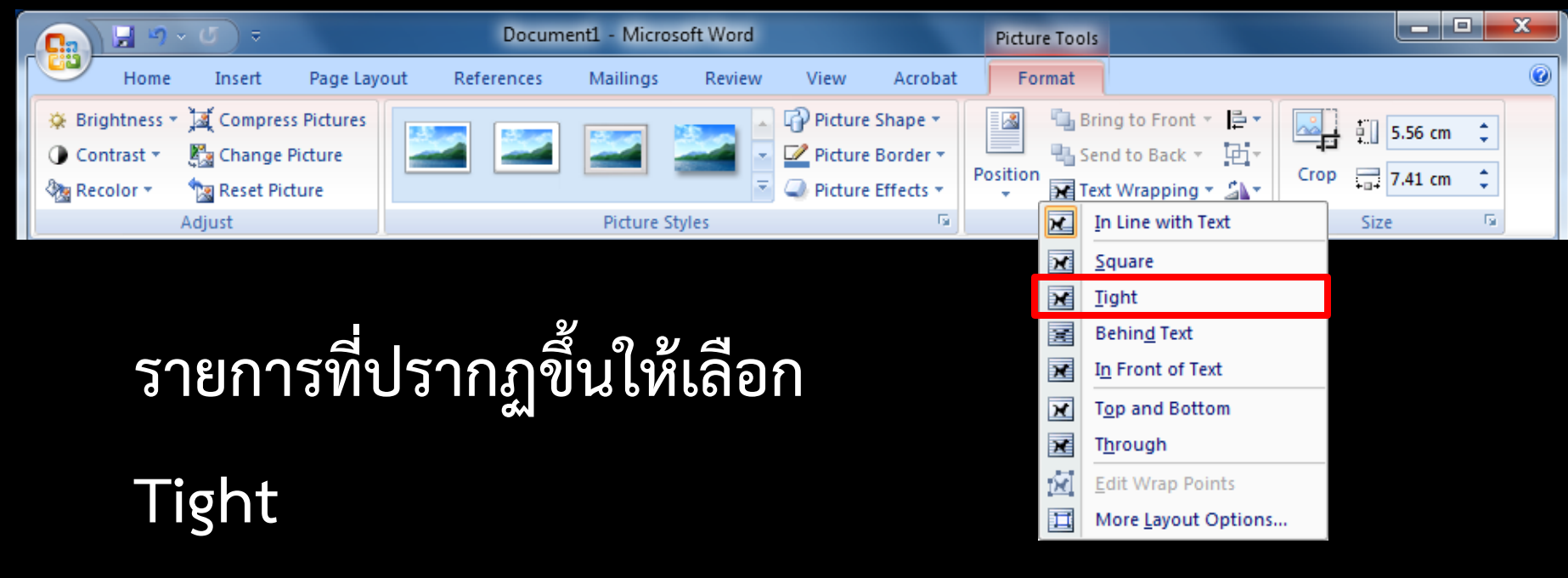

ข้อความ จะอยู่ล้อมรอบรูปภาพตามส่วนโค้งส่วนเว้าของ |รูปภาพ

#### การจัดรูปภาพ

| <b>C</b>            | <del>ب</del> ک |                       |         | Docume     | ent1 - Micro | soft Word |         |                     | Pictu    | re Too | ls                                         |      |            |     | x |
|---------------------|----------------|-----------------------|---------|------------|--------------|-----------|---------|---------------------|----------|--------|--------------------------------------------|------|------------|-----|---|
| Home                | Insert         | Page Layo             | out Ref | erences    | Mailings     | Review    | View    | Acrobat             | Fo       | rmat   |                                            |      |            |     | ۲ |
| <ul> <li></li></ul> | 📜 Compres      | s Pictures<br>Picture |         |            |              |           | Picture | Shape *<br>Border * |          |        | Bring to Front 🔹 📮 🔹<br>Send to Back 🐑 🔁 👻 |      |            | n ‡ |   |
| 🍇 Recolor 🔻         | 🐄 Reset Pic    | ture                  |         |            |              | -         | Picture | Effects 🔻           | Position | ×      | Text Wrapping 🝷 🐴 🕇                        | Crop | ++ 7.41 cm | ۱ ¢ |   |
|                     | Adjust         |                       |         |            | Picture S    | ityles    |         | Ta .                |          | ×      | In Line with Text                          |      | Size       | - G |   |
|                     |                |                       |         |            |              |           |         |                     |          | X      | <u>S</u> quare                             |      |            |     |   |
|                     |                |                       |         |            |              |           |         |                     |          | ×      | Tight                                      |      |            |     |   |
|                     |                | D                     |         | Дю         | 92           | ר<br>מ    |         |                     |          | X      | Behin <u>d</u> Text                        |      |            |     |   |
| ້                   | ายกา           | รทเ                   | ไร่าก   | າມາ        | บเห          | เลอ       | ก       |                     |          | X      | I <u>n</u> Front of Text                   |      |            |     |   |
|                     |                |                       |         | - <u>w</u> |              |           |         |                     |          | ×      | T <u>o</u> p and Bottom                    |      |            |     |   |
|                     |                |                       |         |            |              |           |         |                     |          | ×      | T <u>h</u> rough                           |      |            |     |   |
| R                   | ahin           | T                     | ovt     |            |              |           |         |                     |          | X      | Edit Wrap Points                           |      |            |     |   |
|                     |                |                       |         |            |              |           |         |                     |          | Ħ      | More <u>L</u> ayout Options                |      |            |     |   |
|                     |                |                       |         |            |              |           |         |                     |          |        |                                            |      |            |     |   |

ข้อความ จะอยู่ด้านหน้าของรูปภาพ

#### **การจัดรูปภาพ**

| 📭 🗟 भ - ठ) =                                                                                   | Documen        | nt1 - Microsoft Word |                                                                                |                     | Picture  | Tools                                      |      |         | X |
|------------------------------------------------------------------------------------------------|----------------|----------------------|--------------------------------------------------------------------------------|---------------------|----------|--------------------------------------------|------|---------|---|
| Home Insert Page Lay                                                                           | out References | Mailings Review      | v View                                                                         | Acrobat             | Form     | at                                         |      |         | ۲ |
| Brightness      Ja Compress Pictures     Contrast      Bacolor      Pecolor      Peset Picture |                | 2                    | <ul> <li>Picture</li> <li>Picture</li> <li>Picture</li> <li>Picture</li> </ul> | Shape *<br>Border * | Position | Bring to Front ▼ 📮 ▼<br>Send to Back ▼ 📴 ▼ | Crop | 5.56 cm | : |
| Adjust                                                                                         |                | Picture Styles       |                                                                                | 5                   |          | In Line with Text                          | Si   | ze      | 5 |
|                                                                                                |                |                      |                                                                                |                     | 2        | <u>S</u> quare                             |      |         |   |
|                                                                                                | ิย             |                      |                                                                                |                     | 2        | ✓ Tight ■ Behind Text                      |      |         |   |
| รายการที่เ                                                                                     | ปรากภขึ        | นให้เลือ             | าก                                                                             |                     | 2        | In Front of Text                           |      |         |   |
|                                                                                                |                |                      |                                                                                |                     | 2        | ✓ Top and Bottom                           |      |         |   |
| - <b>-</b>                                                                                     |                |                      |                                                                                |                     | 2        | Through                                    |      |         |   |
| In Front                                                                                       | of Text        |                      |                                                                                |                     |          | More Layout Option                         | 15   |         |   |

ข้อความ จะอยู่ด้านหลังของรูปภาพ

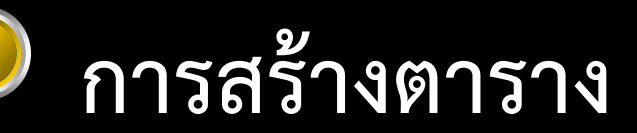

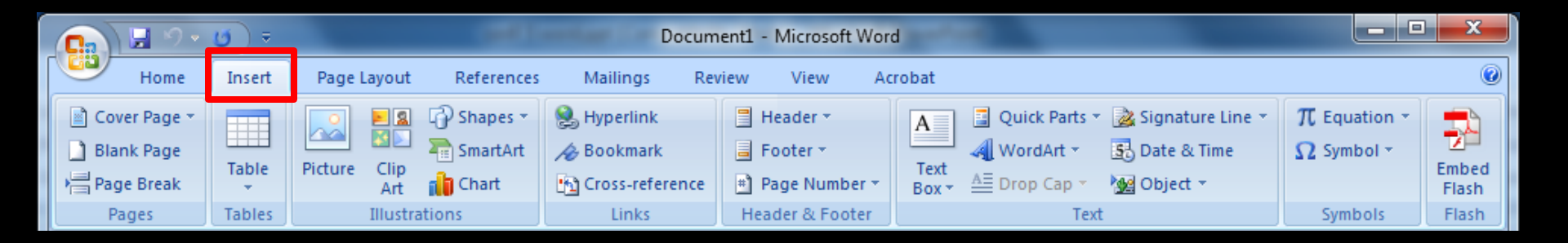

1. Click ที่ Insert

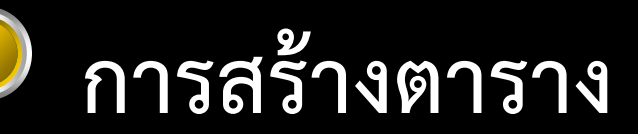

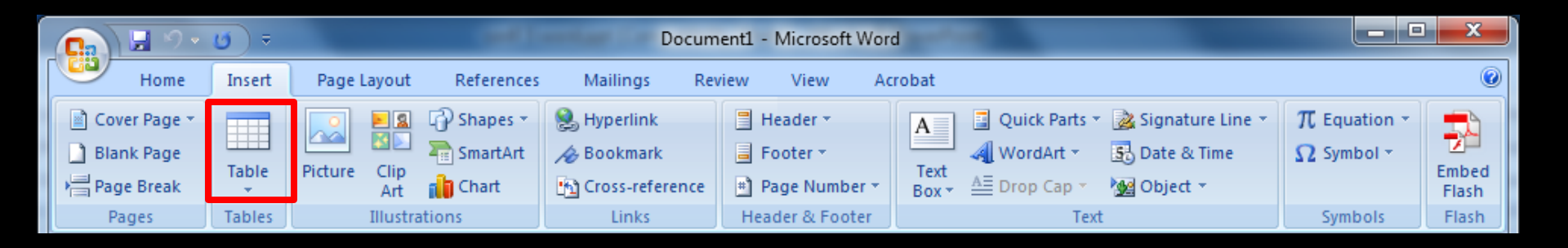

Click ที่ Insert
 Click เลือกที่ Table

#### การสร้างตาราง

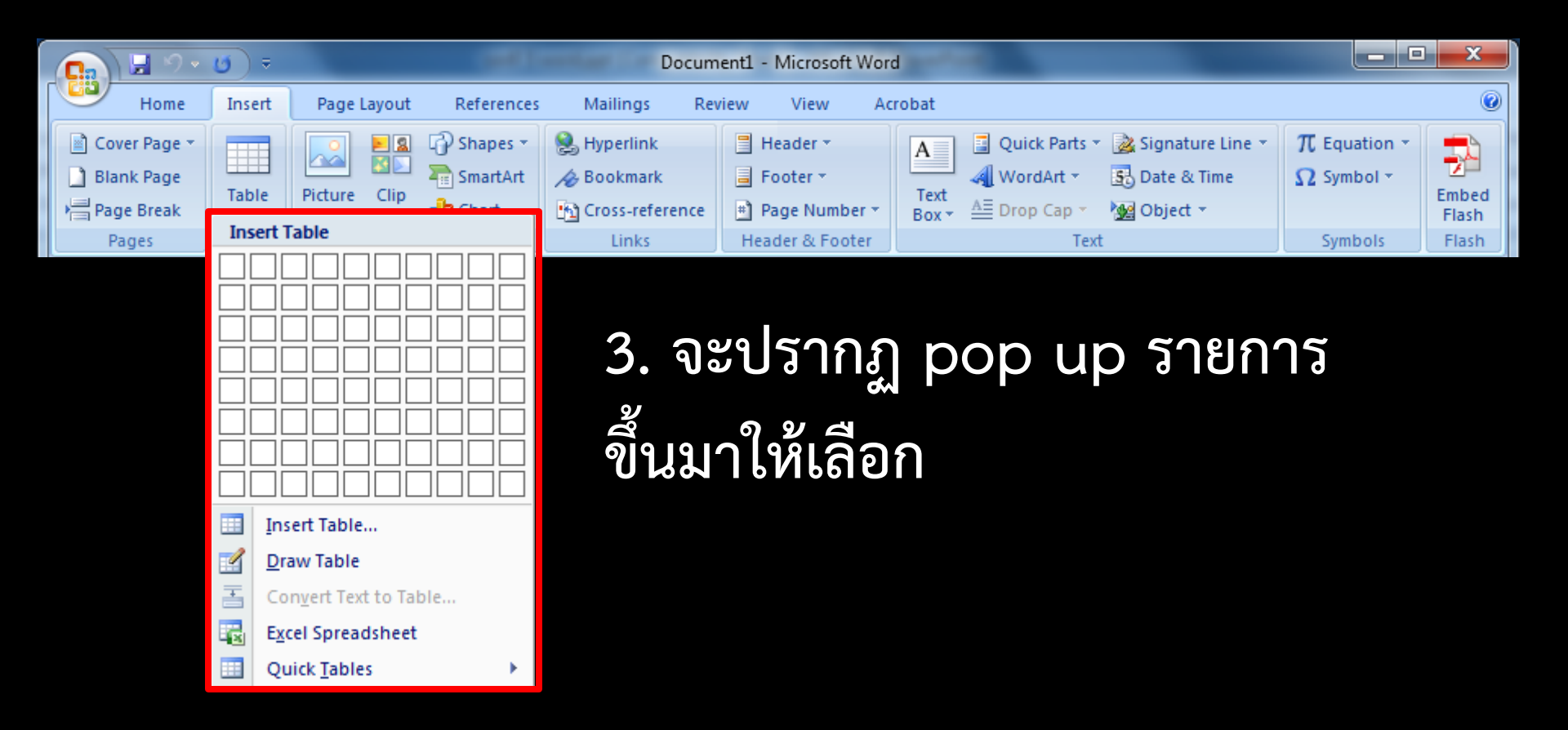

#### การสร้างตาราง

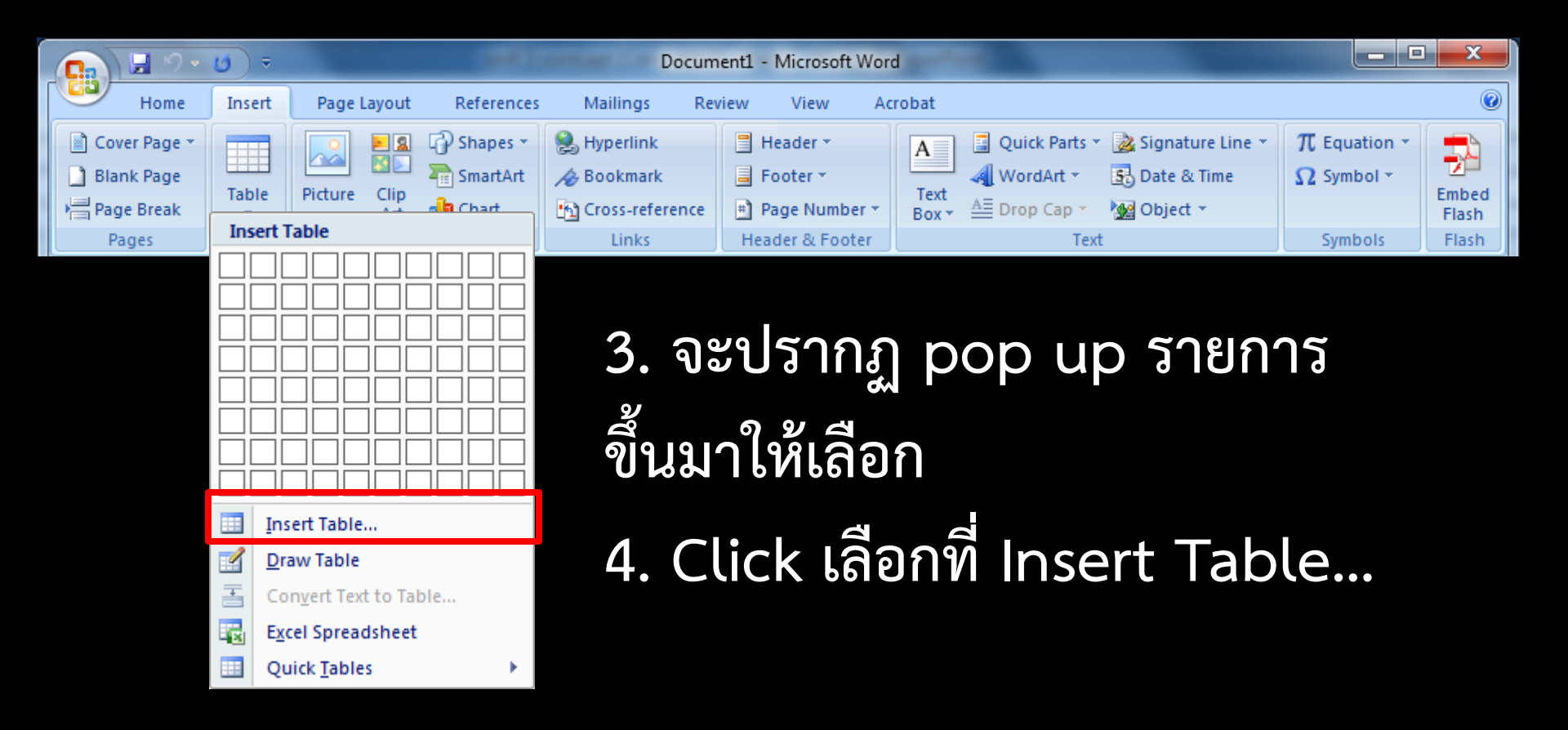

#### การสร้างตาราง

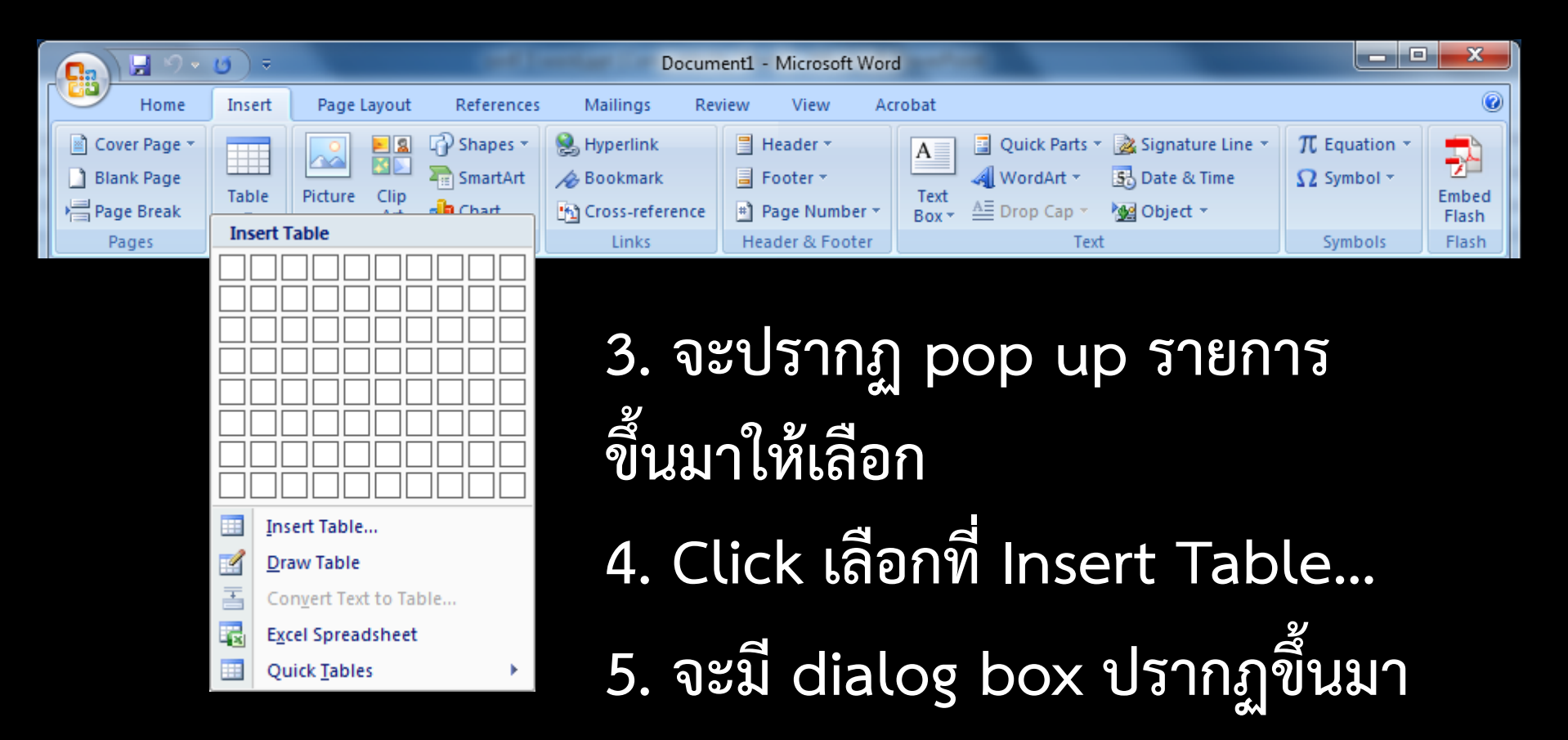

#### ) การสร้างตาราง

| Insert Table                | ? <u> </u>    |   |
|-----------------------------|---------------|---|
| Table size                  |               | — |
| Number of <u>c</u> olumns:  | 5             | * |
| Number of <u>r</u> ows:     | 2             | - |
| AutoFit behavior            |               | — |
| Fixed column width:         | Auto          | ÷ |
| Auto <u>Fit</u> to contents |               |   |
| AutoFit to window           |               |   |
| Remember dimensions f       | or new tables | ; |
| ОК                          | Cancel        |   |

#### Table size

กำหนดจำนวนของ

columns

rows

#### ) การสร้างตาราง

| Insert Table                | ? <mark>_</mark> | × |
|-----------------------------|------------------|---|
| Table size                  |                  |   |
| Number of <u>c</u> olumns:  | 5                | ÷ |
| Number of <u>r</u> ows:     | 2                | - |
| AutoFit behavior            |                  | _ |
| Fixed column width:         | Auto             | ÷ |
| Auto <u>Fit</u> to contents |                  |   |
| AutoFit to window           |                  |   |
| Remember dimensions f       | or new table     | s |
| ОК                          | Cancel           |   |

#### Table size

กำหนดจำนวนของ

columns

rows

กำหนดขนาดของ table ได้ตาม ต้องการ จากนั้นที่ OK

# Microsoft Word 2007 Insuman column ของตาราง ทำ high light ในตำแหน่งที่ต้องการเพิ่ม

| ลำดับที่ | รายการสินค้า        | จำนวน (กล่อง |  |
|----------|---------------------|--------------|--|
| 1        | สีน้ำ (water color) | 24           |  |

| ลำดับที่ | รายการสินค้า        | จำนวน (กล่อง) |
|----------|---------------------|---------------|
| 1        | สีน้ำ (water color) | 24            |

#### การแทรก column ของตาราง

#### เลือกที่ ribbon : Layout

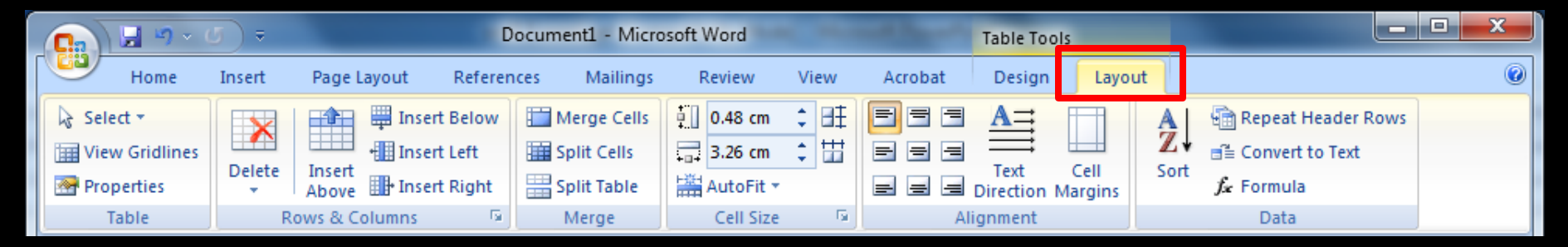

#### การแทรก column ของตาราง

#### เลือกที่ ribbon : Layout

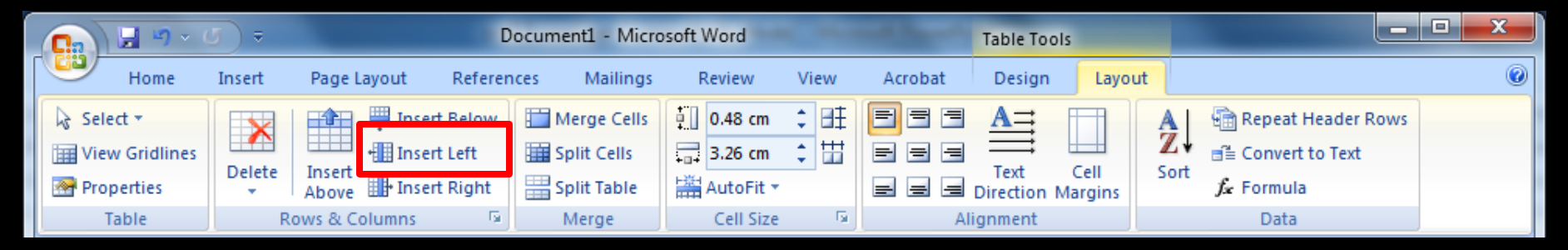

#### Insert Left : column ที่เพิ่มจะอยู่ทางซ้าย

#### การแทรก column ของตาราง

#### เลือกที่ ribbon : Layout

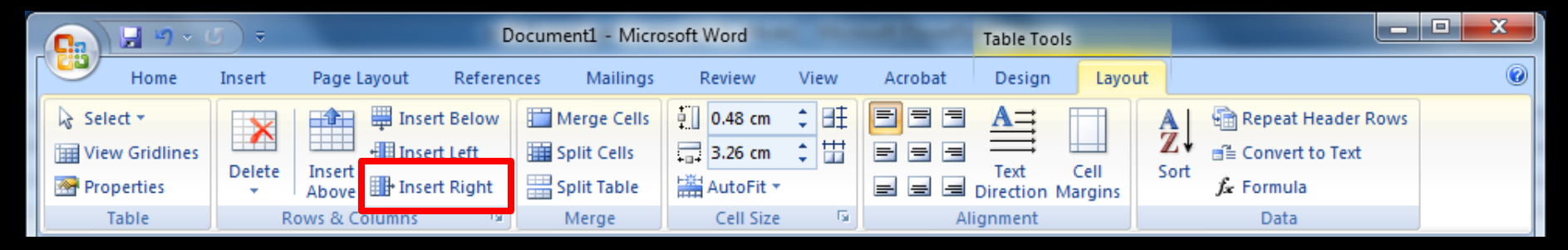

Insert Left : column ที่เพิ่มจะอยู่ทางซ้าย Insert Right : column ที่เพิ่มจะอยู่ทางขวา

#### การแทรก row ของตาราง

#### ทำ high light ในตำแหน่งที่ต้องการเพิ่ม

| ลำดับที่ | รายการสินค้า         | จำนวน (กล่อง) | ราคา : กล่อง (บาท) |
|----------|----------------------|---------------|--------------------|
| 1        | สีน้ำ (water color)  | 24            | 35                 |
| 2        | สีน้ำมัน (oil color) | 15            | 155                |

#### การแทรก row ของตาราง

#### เลือกที่ ribbon : Layout

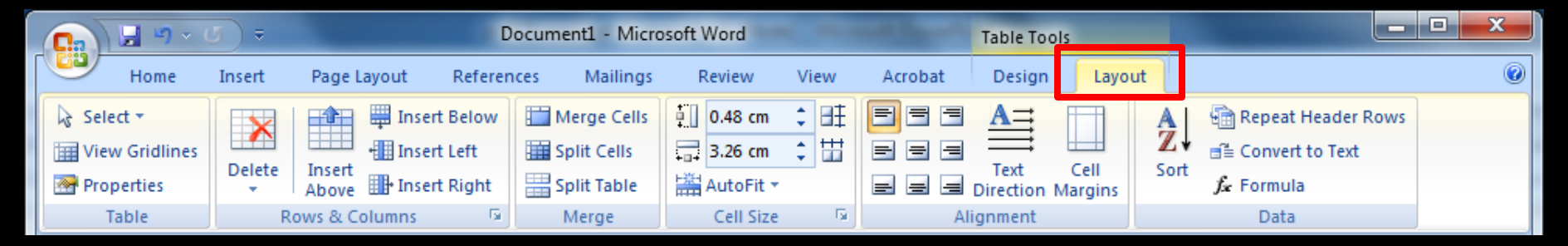

#### การแทรก row ของตาราง

#### เลือกที่ ribbon : Layout

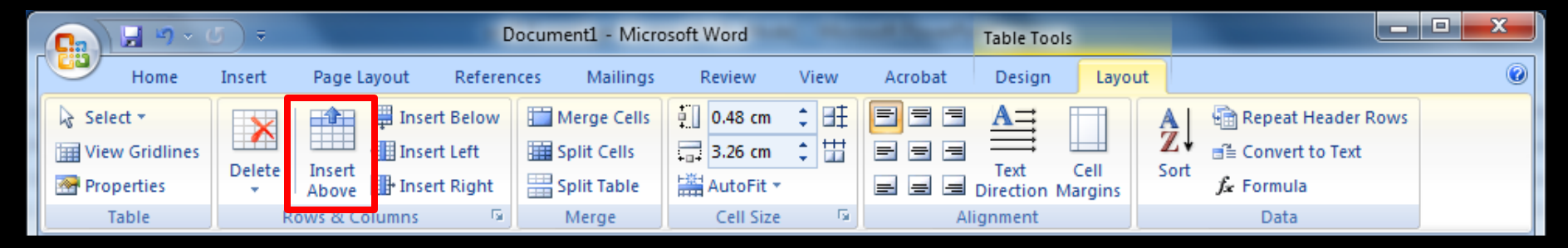

Insert Above : row ที่เพิ่มจะอยู่ด้านบน

#### การแทรก row ของตาราง

#### เลือกที่ ribbon : Layout

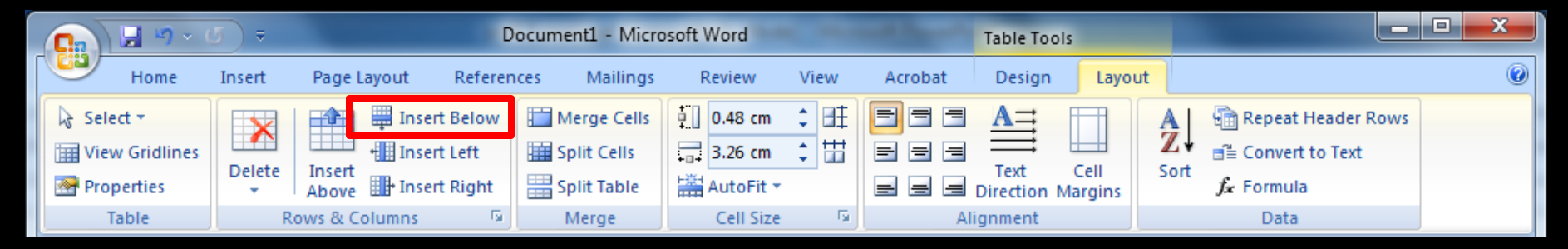

Insert Above : row ที่เพิ่มจะอยู่ด้านบน Insert Below : row ที่เพิ่มจะอยู่ด้านล่าง

# การลบ row หรือ column ของตาราง 1. ทำ high light ที่ row หรือ column ที่ต้องการ 2. Click ที่ ribbon : Layout

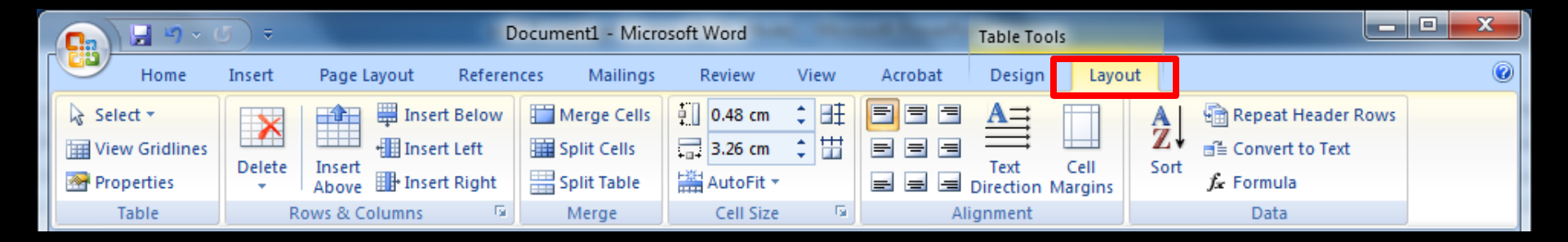

# การลบ row หรือ column ของตาราง 1. ทำ high light ที่ row หรือ column ที่ต้องการ 2. Click ที่ ribbon : Layout

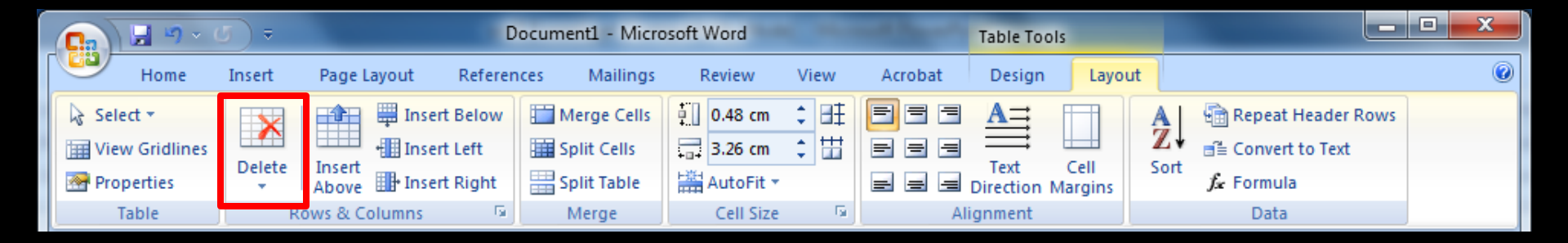

3. Click ที่ Delete จะมี pop up ขึ้นมาให้เลือก

#### การลบ row หรือ column ของตาราง

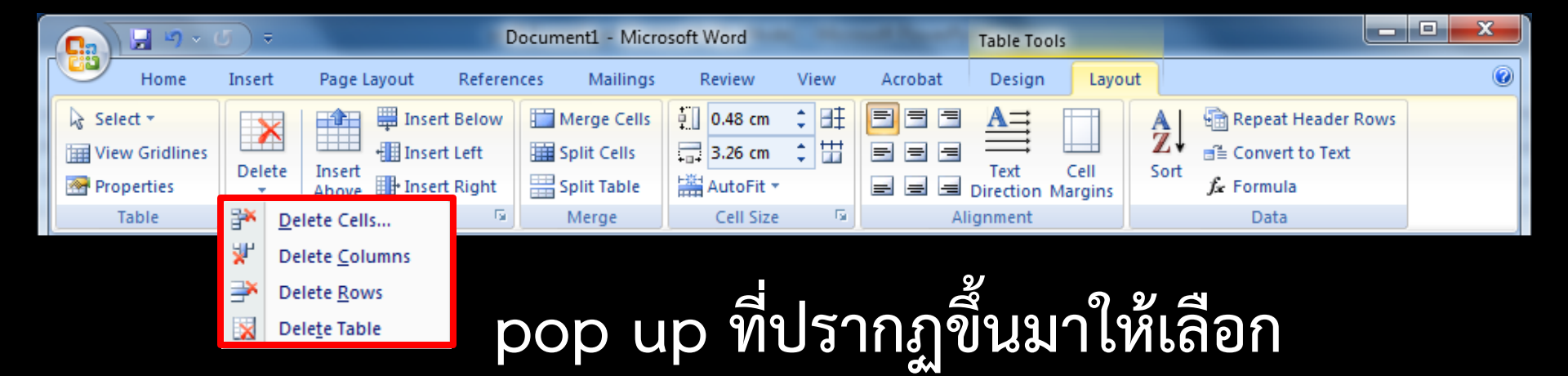

#### การลบ row หรือ column ของตาราง

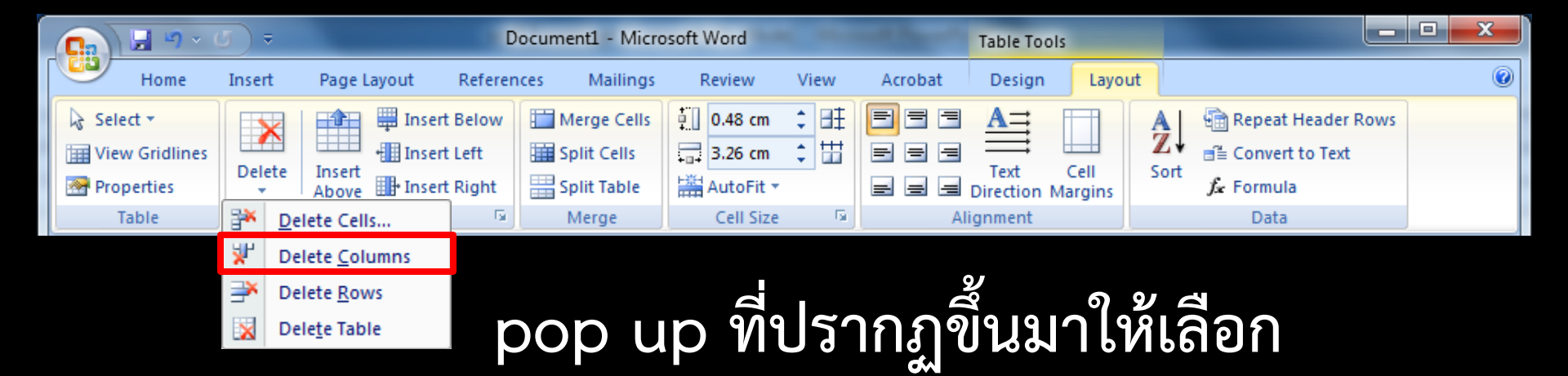

#### เลือก Delete Columns เพื่อลบ column

#### การลบ row หรือ column ของตาราง

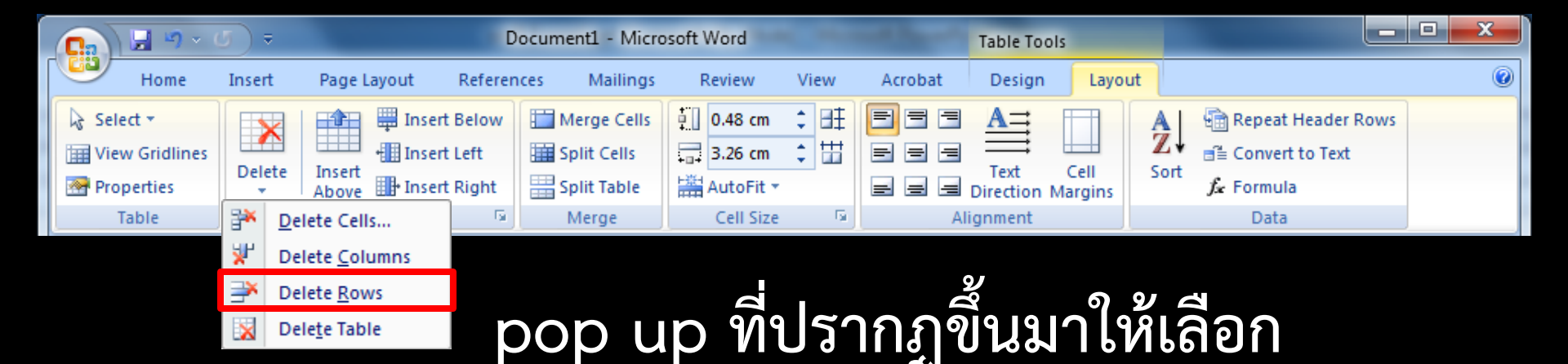

เลือก Delete Columns เพื่อลบ column เลือก Delete Rows เพื่อลบ row

# การ Merge Cells ของตาราง 1. ทำ high light ในบริเวณที่ต้องการ 2. Click ที่ ribbon : Layout

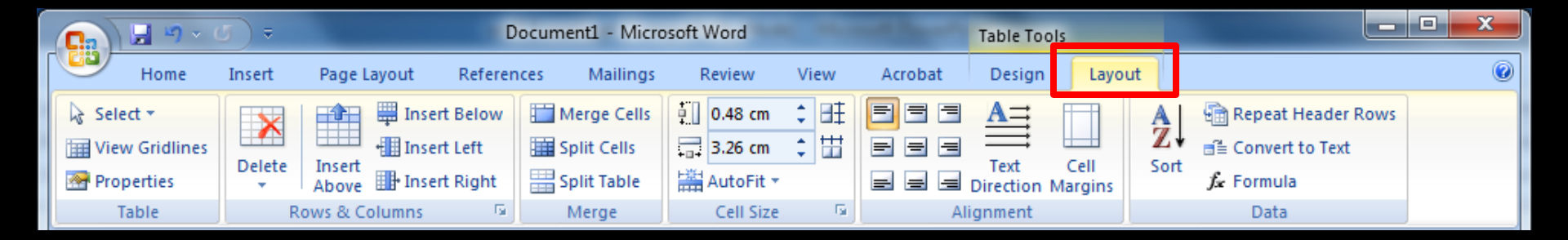

# การ Merge Cells ของตาราง 1. ทำ high light ในบริเวณที่ต้องการ 2. Click ที่ ribbon : Layout

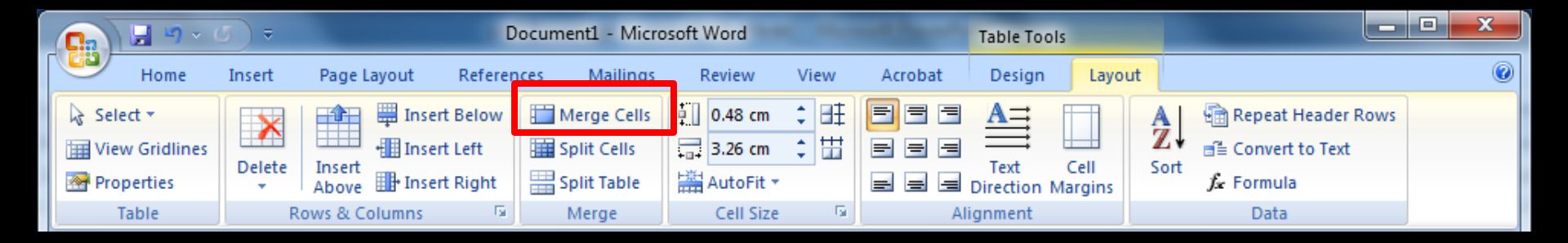

3. Click ที่ Merge Cells

# การ Merge Cells ของตาราง 1. ทำ high light ในบริเวณที่ต้องการ 2. Click ที่ ribbon : Layout

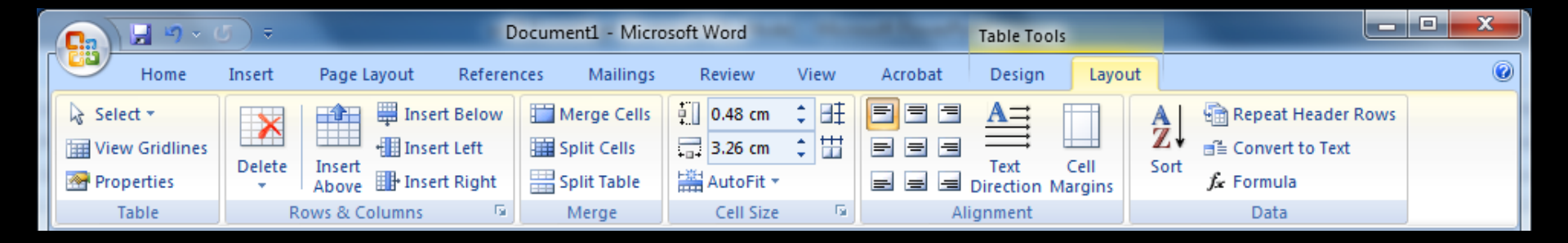

3. Click ที่ Merge Cells
 4. บริเวณที่กำหนดก็จะถูกรวมเป็น 1 cell

ิ การสร้าง column ให้ข้อความ

ทำ high light บริเวณที่จะกำหนดเป็น column
 Click ที่ ribbon : Page Layout

| 0.         | ) 🔙 🤊 | - U) =   | _                                                    | 100100                                      | Document1 -                                           | Microsoft Wor             | d                                              |         |                                                                                                    |                                |
|------------|-------|----------|------------------------------------------------------|---------------------------------------------|-------------------------------------------------------|---------------------------|------------------------------------------------|---------|----------------------------------------------------------------------------------------------------|--------------------------------|
|            | Home  | e Insert | Page Layout                                          | References                                  | Mailings Revi                                         | ew View                   | Acrobat                                        |         |                                                                                                    | ۲                              |
| 1<br>Theme | A ·   | Margins  | Orientation ▼ ┝╬ E<br>Size ▼ Si⊒ L<br>Columns ▼ ba t | Breaks *<br>.ine Numbers *<br>Hyphenation * | Matermark ▼         Page Color ▼         Page Borders | Indent<br>출  0 cm<br>0 cm | Spacing           ↓ = 0 pt           ↓ = 10 pt | ¢<br>\$ | Bring to Front       Bring to Front         Bring to Front       Send to Back         Position       Text Wrapping | Align ▼<br>Group ▼<br>Rotate ▼ |
| The        | emes  |          | Page Setup                                           | Gi.                                         | Page Background                                       | Par                       | agraph                                         | G.      | Arrange                                                                                                    |                                |

#### การสร้าง column ให้ข้อความ

ทำ high light บริเวณที่จะกำหนดเป็น column
 Click ที่ ribbon : Page Layout

|              | ) 🖬 🤊 | • <b>()</b> ₹ |                                   |                                                             | Document1 -                                                                       | Microsoft W                  | ord                                            |      |                                                                                                    | x                |
|--------------|-------|---------------|-----------------------------------|-------------------------------------------------------------|-----------------------------------------------------------------------------------|------------------------------|------------------------------------------------|------|----------------------------------------------------------------------------------------------------|------------------|
|              | Home  | Insert        | Page Layout                       | References                                                  | Mailings Revi                                                                     | ew View                      | Acrobat                                        |      |                                                                                                    |                  |
| fln<br>Theme | A •   | Margins       | Orientation *<br><del> Size</del> | Breaks •<br>Line Numbers •<br>e <sup>a-</sup> Hyphenation • | <ul> <li>▲ Watermark ▼</li> <li>▲ Page Color ▼</li> <li>▲ Page Borders</li> </ul> | Indent<br>≊≣ 0 cm<br>≣∃ 0 cm | Spacing           ↓ = 0 pt           ↓ = 10 pt | ¢    | Image: Bring to Front ▼       Image: Align         Image: Bring to Front ▼       Image: Align         Image: Bring to Front ▼       Image: Bring to Front ▼         Image: Bring to Front ▼       Image: Bring to Front ▼         Image: Bring to Front ▼       Image: Bring to Front ▼         Image: Bring to Front ▼       Image: Bring to Front ▼         Image: Bring to Front ▼       Image: Bring to Front ▼         Image: Bring to Front ▼       Image: Bring to Front ▼         Image: Bring to Front ™       Image: Bring to Front ▼         Image: Bring to Front ™       Image: Bring to Front ™         Image: Bring to Front ™       Image: Bring to Front ™         Image: Bring to Front ™       Image: Bring to Front ™         Image: Bring to Front ™       Image: Bring to Front ™         Image: Bring to Front ™       Image: Bring to Front ™         Image: Bring to Front ™       Image: Bring to Front ™         Image: Bring to Front ™       Image: Bring to Front ™         Image: Bring to Front ™       Image: Bring to Front ™         Image: Bring to Front ™       Image: Bring to Front ™         Image: Bring to Front ™       Image: Bring to Front ™         Image: Bring to Front ™       Image: Bring to Front ™         Image: Bring to Front ™       Image: Bring to Front ™ <td< td=""><td>▼<br/>p ▼<br/>te ▼</td></td<> | ▼<br>p ▼<br>te ▼ |
| Th           | emes  |               | Page Setup                        | Gi.                                                         | Page Background                                                                   | F                            | Paragraph                                      | - Ga | Arrange                                                                                                    |                  |

3. Click ที่ Columns

การสร้าง column ให้ข้อความ

ทำ high light บริเวณที่จะกำหนดเป็น column
 Click ที่ ribbon : Page Layout

| C  |       | 9          | × (0) ₹    |                      |                | Docume       | ent1 - Mic | rosoft Word |           |    |                          |          |   |
|----|-------|------------|------------|----------------------|----------------|--------------|------------|-------------|-----------|----|--------------------------|----------|---|
|    |       | Home       | Insert     | Page Layout          | References     | Mailings     | Review     | View        | Acrobat   |    |                          |          | 0 |
|    | ปก    | -          |            | Drientation 🔹 🕌      | Breaks *       | 🖄 Watermar   | k • Inde   | ent         | Spacing   |    | 🛛 🖓 Bring to Front 🔹 📮 🗸 | Align 👻  |   |
|    |       | A -        | , <u> </u> | Size 🔹 🛔             | Line Numbers 👻 | lage Colo    | or 🔹 📲     | 0 cm 🔅      | ‡ ‡≣ 0 pt | ÷. | Besition Back T          | Group 👻  |   |
| 1" | Temes | <b>○</b> - |            | Columns 🐐 🛛 bc       | Hyphenation *  | 🗋 Page Bord  | ders 📑     | 0 cm        | ‡ 10 pt   | \$ | Text Wrapping 🕆 🖾 F      | Rotate 👻 |   |
|    | Ther  | nes        |            | One                  | Gi             | Page Backgro | und        | Para        | graph     | G. | Arrange                  |          |   |
|    |       |            |            |                      |                |              |            |             |           |    |                          |          |   |
|    |       |            |            | Two                  |                |              | a          | _           | _         |    |                          |          |   |
|    |       |            |            | Three                | 3.             | Clic         | k ที       | Co          | lumr      | ١S |                          |          |   |
|    |       |            |            |                      |                |              |            |             |           |    |                          |          |   |
|    |       |            |            | Left                 | Λ              | 4000         |            |             |           |    |                          |          |   |
|    |       |            |            | Right                | 4.             | เยอเ         |            | VIOI        | eco       | เน | MMS                      |          |   |
|    |       |            |            | More <u>C</u> olumns |                |              |            |             |           |    |                          |          |   |

#### ิ การสร้าง column ให้ข้อความ

| Columns               | 1            |         |              | ? X           |
|-----------------------|--------------|---------|--------------|---------------|
| Presets               |              |         |              |               |
|                       |              |         |              |               |
| <u>O</u> ne           | Т <u>w</u> o | Three   | <u>L</u> eft | <u>R</u> ight |
| Number of colum       | ns: 1 ≑      |         | Line         | between       |
| Width and space       | ing          |         | Preview      | v             |
| <u>C</u> ol #: Width: | Sr           | bacing: |              |               |
| 1: 15.92              | cm 🚖         | ×       |              |               |
|                       |              | ×       |              |               |
|                       | ×            | A V     |              |               |
| Equal colum           | ın width     |         |              |               |
| Apply to: Selec       | ted text     | •       | Start        | new column    |
|                       |              |         | ОК           | Cancel        |

Dialog box ของ column Presets

กำหนดจำนวนและรูปแบบ column ของ ข้อความ

#### ิ การสร้าง column ให้ข้อความ

| Columns                 | -        | -       | ? X        |  |
|-------------------------|----------|---------|------------|--|
| Presets                 |          |         |            |  |
|                         |          |         |            |  |
| One Two                 | Three    | Left    | Right      |  |
| Number of columns: 1    | -        | Line L  | between    |  |
| width and spacing       |          | Preview | v          |  |
| <u>C</u> ol #: Width:   | Spacing: |         |            |  |
| 1: 15.92 cm ≑           | A<br>V   |         |            |  |
|                         | *<br>*   |         |            |  |
|                         | *<br>*   |         |            |  |
| Equal column width      |          |         |            |  |
| Apply to: Selected text | •        | Start   | new column |  |
|                         |          | ОК      | Cancel     |  |

Dialog box ของ column Number of columns กำหนดจำนวน column ของ ข้อความ ตามความ ต้องการ

#### ุ การสร้าง column ให้ข้อความ

| Columns                |              |               | -            | 8 X        |  |
|------------------------|--------------|---------------|--------------|------------|--|
| Presets                |              |               |              |            |  |
|                        |              |               |              |            |  |
| <u>O</u> ne            | T <u>w</u> o | <u>T</u> hree | Left         | Right      |  |
| Number of columns:     |              |               | Line between |            |  |
| Width and spacing      |              |               | Preview      | Preview    |  |
| Col #: Width: Spacing: |              |               |              |            |  |
| 1: 15.92 cm            |              | ×<br>v        |              |            |  |
|                        | ×            | ×             |              |            |  |
| ✓ Equal column width   |              |               |              |            |  |
| Apply to: Selected t   | text         | •             | Start        | new column |  |
|                        |              |               | ОК           | Cancel     |  |

Dialog box ของ column

Line between

กำหนดให้มีเส้นระหว่าง column ของ ข้อความ

#### ุ การสร้าง column ให้ข้อความ

| Columns                   |              | -      |              | ? ×           |  |
|---------------------------|--------------|--------|--------------|---------------|--|
| Presets                   |              |        |              |               |  |
|                           |              |        |              |               |  |
| <u>O</u> ne               | T <u>w</u> o | Three  | <u>L</u> eft | <u>R</u> ight |  |
| Number of column          | s: 1 ≑       |        | Line         | petween       |  |
| Width and spacing Preview |              |        |              | ·             |  |
| Col #: Width: Spacing:    |              |        |              |               |  |
| 1: 15.92                  | cm 🚖 📘       | *<br>* |              |               |  |
|                           | ×            | *<br>* |              |               |  |
|                           | ×            | *<br>* |              |               |  |
| ✓ Equal column width      |              |        |              |               |  |
| Apply to: Select          | ed text      | •      | Start        | new column    |  |
| OK Cancel                 |              |        |              |               |  |

Dialog box ของ column Preview พื้นที่แสดงตัวอย่าง การตั้งค่า column ข้อความ

#### ุ การสร้าง column ให้ข้อความ

| Columns                                  |            |              |          |              | ? X           |
|------------------------------------------|------------|--------------|----------|--------------|---------------|
| Presets                                  |            |              |          |              |               |
|                                          |            |              |          |              |               |
| One                                      | 2          | T <u>w</u> o | Three    | <u>L</u> eft | <u>Rig</u> ht |
| Number of                                | f columns: | 1            | -        | Line         | between       |
| -Width an                                | d spacing  |              |          | Preview      | N             |
| <u>C</u> ol #:                           | Width:     | S            | pacing:  |              |               |
| 1:                                       | 15.92 cm   | ÷.           |          |              |               |
|                                          |            | *<br>*       | *<br>*   |              |               |
|                                          |            | *<br>*       | <u>*</u> |              |               |
| ✓ Equal column width                     |            |              |          |              |               |
| Apply to: Selected text Start new column |            |              |          |              |               |
|                                          |            |              |          | ОК           | Cancel        |

Dialog box ของ column Preview พื้นที่แสดงตัวอย่าง การตั้งค่า column ข้อความ กำหนดค่าเรียบร้อย click ที่ ปุ่ม OK